# Click & Go to Your 2019 Benefits!

Go online now or no later than November 30, 2018, for 24/7 access to join your benefits plan – it's the easiest and quickest way to enroll.

Step 1 Log online at *paychexflex.com*.

### Step 2

Review family Information - Add or remove dependents and beneficiaries.

## Step 3

*Choose Benefits* – Review and select plan options. This is your opportunity to add or remove benefits. You can also add or remove eligible dependents from your coverage at this time. Plan changes will not be allowed after November 30, 2018, unless you submit a qualified event to our Health and Benefits department within 30 days of the event.

## Step 4

Review and Submit - This important step is to ensure that we have your enrollment information correct.

## Step 5

Confirmation – Be sure to print this page for your records.

You can obtain your summary of benefits and coverage online, or by calling our Health and Benefits Service Center at 800-741-6277, option 4, for assistance.

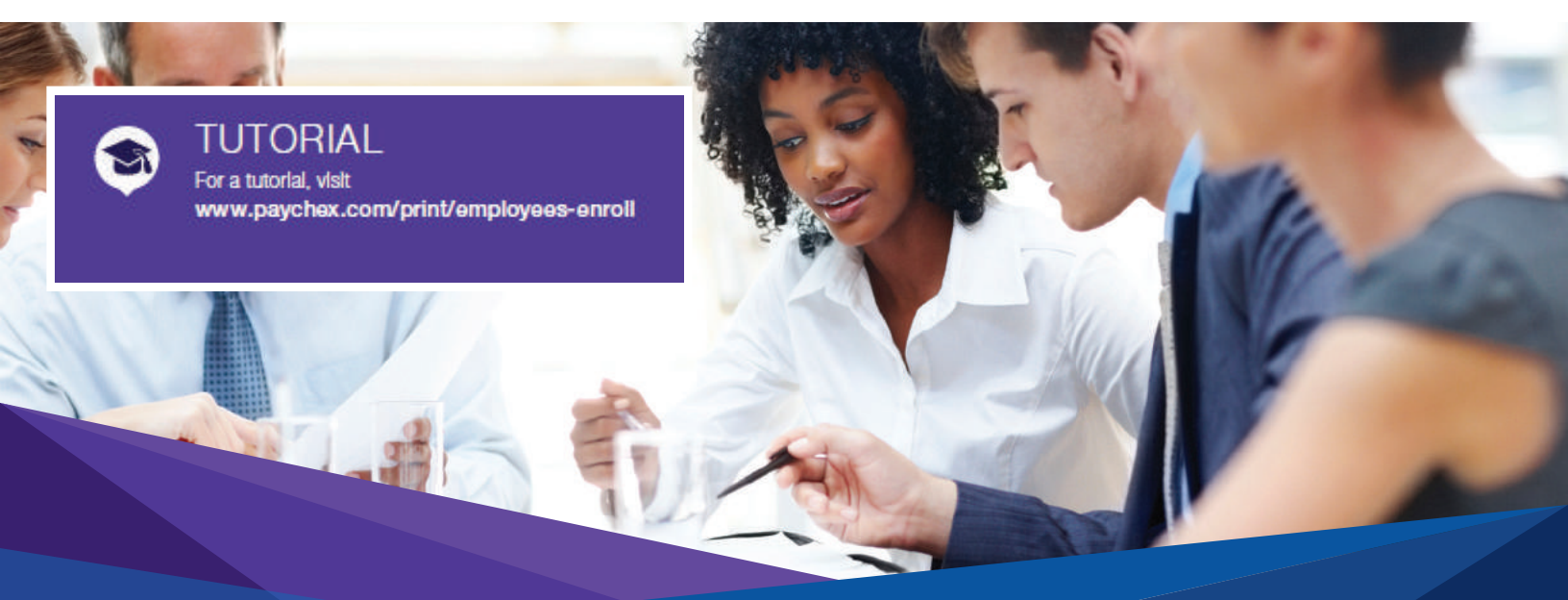

Professional Employer Organization (PEO) services are sold and provided by Paychex Business Solutions, LLC, and its affiliates. The content in this email reflects the most current information at the time of its release. Any information provided in this email may no longer be viable after its issuance.

© 2014 Paychex Business Solutions, LLC, 970 Lake Carillon Drive, St. Petersburg, Florida 33716

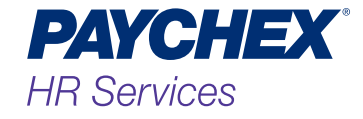